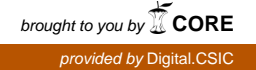

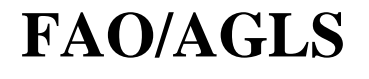

# **CSIC/IRNAS**

# FCCas Sistema Automatizado para Evaluar la Fertilidad Natural de los Suelos

# (Modelo MARISMA)

FAO, División de Fomento de Tierras y Aguas, Roma CSIC, Instituto de Recursos Naturales y Agrobiología, Sevilla Esta publicación es resultado de la colaboración entre los siguientes expertos:

D. de la Rosa, F. Mayol y J.A. Moreno Instituto de Recursos Naturales y Agrobiología CSIC, Sevilla

> J. Benites y F. Nachtergaele División de Fomento de Tierras y Aguas FAO, Roma

> > Sevilla, 1996

### Contenido

- 1. Introducción
- 2. El Sistema de Evaluación FCC
  - 2.1. Tipo y Tipo del Substrato
  - 2.2. Modificadores
- 3. Instalación
  - 3.1. Procedimiento de Instalación
  - 3.2. Procedimiento de Actualización
  - 3.3. Requerimientos del Sistema
- 4. Generación de Datos de Entrada
  - 4.1. Introducir, Editar y Borrar Datos
  - 4.2. Importación desde la Base SDBm
  - 4.3. Importación de Ficheros Convencionales
- 5. Resultados de Aplicación
  - 5.1. Evaluación de la Fertilidad
  - 5.2. Estimación a partir de la Leyenda FAO
  - 5.3. Diagnosis y Recomendación sobre Manejo
- 6. Herramientas
- 7. Referencias Bibliográficas

Apéndice A. Lista de Variables de Entrada

Apéndice B. Documentación Técnica

### Lista de Tablas y Figuras

- Table 1. Tipos y tipos del substrato del sistema FCC.
- Table 2. Límites de los *modificadores* del sistema FCC.
- Figura 1. Esquema general del funcionamiento de FCCas.
- Figura 2. Menu principal del sistema de evaluación FCCas.
- Figura 3. Esquema general de la entrada de datos en FCCas.
- <u>Figura 4</u>. Pantalla donde crear o editar *zonas de evaluación*, incluyendo su ubicación en el *país*, *región* y *continente* correspondiente.
- <u>Figura 5</u>. Primera pantalla de entrada de datos, desde donde se introducen o editan los valores correspondientes a las variables edáficas.
- Figura 6. Menú de eliminación de zonas y unidades-suelo.
- <u>Figura 7</u>. Pantalla desde donde eliminar *zonas de evaluación* dentro del correspondiente *país*, *región* y *continente*.
- Figura 8. Pantalla desde donde eliminar *unidades-suelo* dentro de la correspondiente *zona de evaluación*.
- Figura 9. Esquema general del proceso de elimiación de datos.
- Figura 10. Pantalla para proceder a la importación de datos desde la base SDBm.

Para cada *zona de evaluación* se crearan tres ficheros con los datos correspondientes a cada sección de control.

- Figura 11. Ejemplo de fichero SDBm con los valores correspondientes a las variables medidas en la sección de control del suelo entre 0 y 20 cm.
- Figura 12. Ejemplo de fichero SDBm con los valores correspondientes a las variables medidas en la sección de control del suelo entre 0 y 60 cm.
- Figura 13. Ejemplo de fichero SDBm con los valores correspondientes a las variables medidas en la sección de control del suelo entre 0 y 100 cm.
- Figura 14. Menú para importación desde ficheros convencionales.
- Figura 15. Esquema general de la elaboración de resultados FCCas.
- Figura 16. Menú desde donde seleccionar la elaboración o visualización de resultados FCCas.
- <u>Figura 17</u>. Menú para seleccionar el área geográfica en donde situar los resultados de la evaluación.
- Figura 18. Menú para seleccionar el tipo de formato para la presentación de los resultados.
- Figura 19. Ejemplo de resultados de evaluación en formato tabular.
- Figura 20. Ejemplo de resultados de evaluación en formato CSV.
- Figura 21. Ejemplo de presentación de resultados en formato gráfico, recogiendo el *tipo* o textura del suelo de acuerdo con la extensión correspondiente.
- <u>Figura 22</u>. Ejemplo de presentación de resultados en formato gráfico, recogiendo el *tipo* o textura del subuelo de acuerdo con la extensión correspondiente.

- <u>Figura 23</u>. Ejemplo de presentación de resultados en formato gráfico, recogiendo los *modificadores* de acuerdo con la extensión correspondiente.
- <u>Figura 24</u>. Ejemplo de resumen de resultados conseguidos para la zona de Andalucía, expresando en km2 y % la dominancia de cada *tipo*, *tipo de substrato* y *modificador*.
- Figura 25. Ejemplo de estimación a partir de la clasificación natural de FAO.
- <u>Figura 26</u>. Ejemplo de una evaluación individual y del informe diagnóstico correspondiente.
- Figura 27. Menú de herramientas.
- Figura 28. Menú de cambio de idioma.

## 1. Introducción

En los últimos años, el grupo de investigación MicroLEIS del Instituto de Recursos Naturales y Agrobiología del CSIC viene desarrollando una serie de sistemas informáticos a fín de facilitar la exploración de los límites agro-ecológicos de la sostenibilidad. A su vez, estas actividades se encuentran muy próximas a las prioridades de investigación establecidas por la División de Fomento de Tierras y Aguas de FAO. En ambos casos, el principal objetivo radica en conseguir instrumentos informatizados de fácil uso que permita la difusión de los resultados científicos hacia los agricultores.

A través de una Carta de Acuerdo firmada entre FAO y el CSIC, se llevó a cabo el trabajo de colaboración cuyos resultados se recogen en esta publicación. El trabajo representó, básicamente, el desarrollo de un sistema de evaluación en forma de programa de ordenador, llamado FCCas, capaz de transformar la información procedente de los reconocimientos de suelos en indicadores de la fertilidad natural de los propios suelos. Para ello se siguió el Fertility Capability System (FCC; Sanchez et al., 1982) al considerarse el procedimiento de mayor aceptación internacional.

El sistema de evaluación FCCas realiza estimaciones de la fertilidad natural de los suelos, almacenando toda la información de entrada y ofreciendo los resultados en diferentes formatos tales como tablas, informes, gráficos o ficheros CSV. Además, el sistema importa automáticamente la información de entrada a partir de ficheros generados por la base de datos SDBm (FAO-ISRIC-CSIC, 1995). Los resultados de la evaluación se refieren a unidades-suelo agrupadas geográficamente por *Continentes, Regiones, Paises y Zonas de evaluación*. Dichos resultados se presentan en tablas seguidas de resúmenes con los aspectos relevantes: clases y limitaciones de cada unidad geográfica. A su vez, una salida gráfica muestra en forma de histográma la frecuencia de cada limitación. Informes individualizados y estimaciones desde la leyenda de suelos FAO constituyen otras prestaciones del sistema. En la <u>Figura 1</u> se muestra un esquema general del funcionamiento del sistema de evaluación FCCas.

El sistema FCCas se ha configurado en forma de base de datos relacional, para ser ejecutado en MS-DOS, utilizando el lenguaje de programación CLIPPER 5.01 de

Nantucket Corporation. Para su aplicación y desde el "Menú Principal" (Figura 2), se hace uso de un sistema de menúes que facilita la selección de la opción deseada, incluyendose información detallada 'on line' sobre cada una de ellas. Es posible seguir todas las operaciones de aplicación de FCCas en cualquiera de estas tres lenguas: español, inglés y francés. En este "Manual de Usuario" se ofrece información adicional sobre la utilización del sistema, así como detalles conceptuales del proceso seguido en su elaboración.

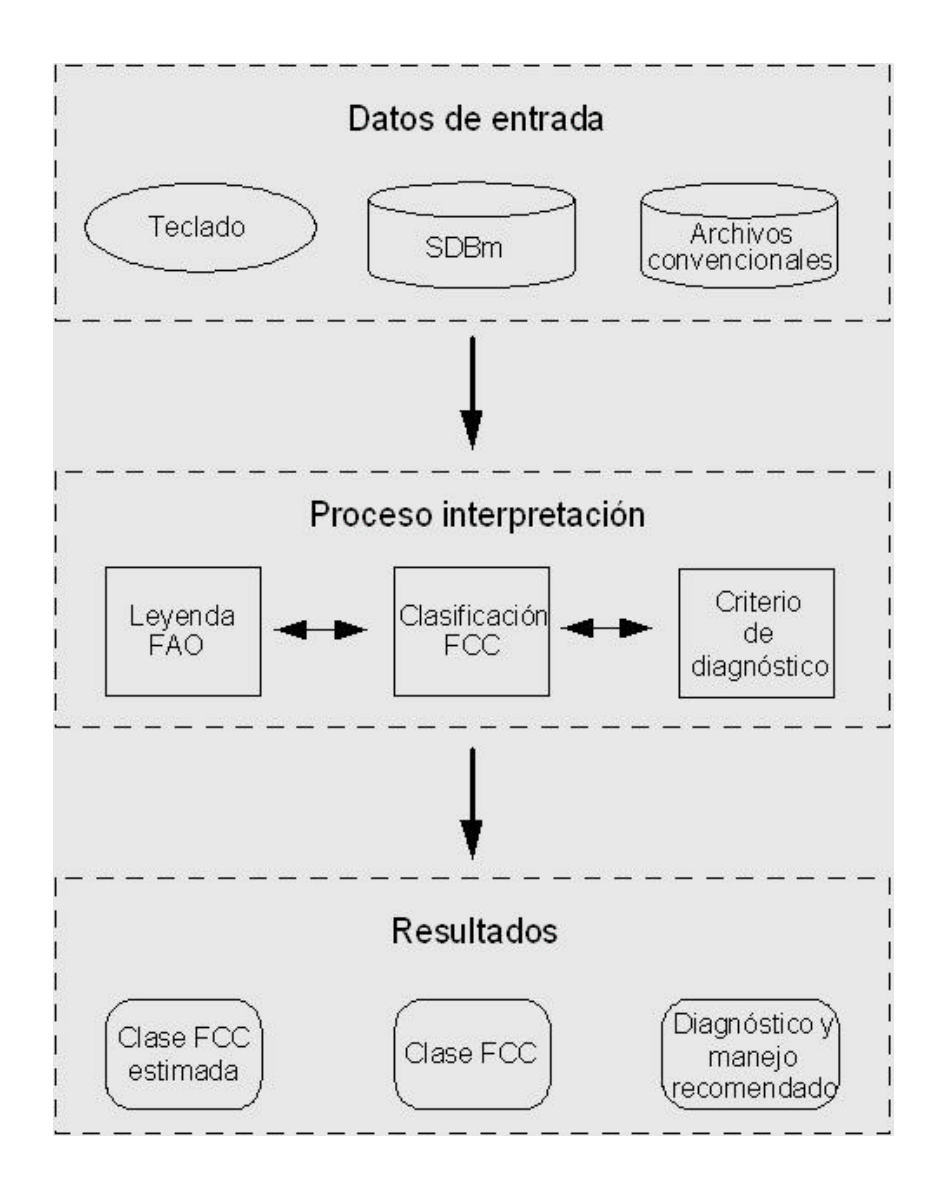

Figura 1. Esquema general del sistema FCCas

| MENU PRINC                                                                                                    | IPAL                                                                                            |
|----------------------------------------------------------------------------------------------------|-------------------------------------------------------------------------------------------------|
| 1 Nueva/Selec. Zona<br>2 Entrada/Edic. Unida<br>3 Interface S<br>4 Importación d<br>5 Borrado de<br>6 Evaluación de<br>7 Evaluación In<br>8 Estimación desde la | de evaluación<br>ades de suelo<br>DBm<br>e Datos<br>Datos<br>Grupos<br>dividual<br>Clase FAO 74 |
| T Herramier<br>H Explicac<br>Q Salir                                                                                                    | ntas<br>ón                                                                                      |

Figura 2. Menú principal del sistema de evaluación FCCas.

## 2. El Sistema de Evaluación FCC

El sistema de evaluación FCC (Fertility Capability Clasification) equivale a un sistema de clasificación interpretativa de suelos similar a cualquiera de los múltiples sistemas de predicción de la capacidad de uso, aptitud relativa, aptitud forestal, etc. Su principal objetivo es agrupar los suelos de acuerdo con ciertos criterios edáficos que tienen incidencia directa sobre la aplicación de fertilizantes y otras prácticas agrícolas (Buol, 1972; Sanchez et al., 1982; Smith, 1989).

Para ello, los suelos se clasifican en un primer nivel de acuerdo con las texturas de suelo y subsuelo (*tipos y tipos del substrato*). A continuación, se consideran 13 *modificadores* relacionados específicamente con otros tantos aspectos de la fertilidad de los suelos.

### 2.1. Tipo y Tipo del Substrato

El sistema considera tres niveles de clasificación: *tipo, tipo del substrato* y *modificador*. El *tipo* corresponde a la categoría más elevada y viene determinado por la textura media de los 20 centímetros superiores de suelo. Se utiliza el sistema USDA (1951) de clases texturales, considerándose suficiente la determinación de textura en campo cuando no se dispone de la determinación analítica.

El *tipo del substrato* equivale a la textura media del subsuelo considerado desde 20 a 60 centímetros de profundidad. Se utiliza siempre que la textura del subsuelo difiere de la textura del suelo, dentro de los límites de profundidad establecidos. En caso contrario, no aparecerá la designación de esta categoría. Por ejemplo, un suelo arenoso que presenta un horizonte arcilloso a partir de 60 cm se clasificará de *Tipo S*; mientras que un suelo similar con el horizonte arcilloso a 40 cm se clasificará de *Tipo SC*.

En la <u>Tabla 1</u> se recogen los límites de los diferentes *tipos* y *tipos de substratos* que considera el sistema FCC.

Tabla 1. Tipos y tipos del substrato del sistema FCC.

| lipos:                                                                            |  |
|-----------------------------------------------------------------------------------|--|
| S = Suelo arenoso: texturas arenosa y areno-francosa (USDA, 1951).                |  |
| L = Suelo franco: < 35 % de arcilla, aunque no perteneciente a la clase anterior. |  |
| C = Suelo arcilloso: > 35 % de arcilla.                                           |  |
| O = Suelo orgánico: > 30 % de materia orgánica en 50 cm o más profundidad.        |  |
|                                                                                   |  |
| ipos del substrato:                                                               |  |
| S = Subsuelo arenoso: texturas como en el tipo correspondiente.                   |  |
|                                                                                   |  |

L = Subsuelo franco: texturas como en el tipo correspondiente.

C = Subsuelo arcilloso: texturas como en el tipo correspondiente.

R =Roca u otra capa dura que limita la penetración de raices.

### 2.2. Modificadores

Los *modificadores* son propiedades químicas o físicas del suelo referidas a su capa arable o sección más superficial de 20 cm. Estas propiedades equivalen a limitaciones de fertilidad con diferentes interpretaciones, que se representa con letras pequeñas. A continuación se explica el significado de cada *modificador*, identificado con su letra correspondiente, y en la <u>Tabla 2</u> se recogen los límites correspondientes.

*g*: Este *modificador* se refiere a las condiciones gley del suelo, consideradas como indicativas de la saturación en agua de los 60 cm superiores del suelo durante parte del año. Se refiere a suelos que se pueden beneficiar de las prácticas de drenaje artificial, o en caso contrario pueden dedicarse al cultivo del arroz. Estos suelos se clasifican en el régimen Aquic del sistema Soil Taxonomy (USDA, 1975), y no excluyen el *modificador d* cuando a períodos lluviosos siguen períodos secos.

*d*: Este *modificador* se refiere a un período anual seco de al menos 60 dias consecutivos. Los suelos correspondientes se clasifican en los regímenes Ustic, Xeric, Torric y Aridic del sistema Soil Taxonomy (USDA, 1975). Aunque su influencia en las condiciones

de fertilidad no es clara, se sabe de sus consecuencias sobre la respuesta al aporte de nitrógeno y sobre el período útil de siembra de los cultivos.

*e*: Este *modificador* se aplica a suelos con muy baja capacidad de cambio catiónico en la capa arable. Se consideran tres niveles diferentes dependiendo de las técnicas utilizadas en su determinación. Ciertos problemas de fertilidad relacionados con el lavado de cationes se pueden inferir mediante este *modificador*, así como ciertas necesidades de encalado.

*a*: Este *modificador* se aplica para altas concentraciones de aluminio que pueden ser tóxicas para la mayoría de cultivos. Ello implica también un alto grado de fijación de fósforo por los compuestos de aluminio que puede ser detectado por diferentes test interpretativos.

h: Este *modificador* se aplica para niveles moderados de acidez que dificultan el desarrollo de ciertos cultivos sensibles al aluminio. Ambas condiciones a y h se alteran fácilmente mediante el encalado y por el efecto residual acidificador de los fertilizantes. Con este *modificador* se pretende destacar la necesidad de futuros encalados.

*i*: Este *modificador* se utiliza en suelos con problemas de fijación de fósforo por compuestos de hierro. El criterio establecido para este *modificador*, la relación hierro/arcilla, suele ser de dificil determinación por lo que se puede sustituir por el criterio de campo colorestructura. Las condiciones propias de este *modificador* se encuentran próximas al orden Oxisol del sistema Soil Taxonomy (USDA, 1975).

*x*: Este *modificador* trata de identificar suelos con mineralogía propia de las alofanas, con elevada capacidad de fijación de fósforo y baja mineralización del nitrógeno. El test NaF se utiliza como indicador preliminar de tales condiciones.

*v*: Este *modificador* se refiere a suelos pesados con arcilla expansiva de tipo 2:1. En cuanto a su fertilidad, estos suelos presentan una elevada CEC y dificultades para el manejo del agua y las labores. Este *modificador* se encuentra muy próximo al orden Vertisol y a algunos subgrupos vérticos del sistema Soil Taxonomy (USDA, 1975).

*k*: Este *modificador* se utiliza para indicar escasa presencia de potasio y buena respuesta a los fertilizantes potásicos. Se puede considerar imprescindible para estos suelos la inclusión del potasio en los programas de abonado.

*b*: Este *modificador* delimita suelos calcareos, con carbonato libre en los 50 cm superficiales y con problemas de fijación de fósforo por los compuestos calcáreos.

*s*: Este *modificador* identifica suelos con problemas de exceso de sales para la mayoría de los cultivos. Se establece en base a los criterios desarrollados por el Salinity Laboratory (USDA, 1954).

*n*: Este *modificador* se utiliza para identificar suelos con problemas de sodio. Se considera el efecto del sodio sobre la dispersión de la arcilla y la disponibilidad en agua. Los límites de este *modificador* se establecen de acuerdo con los criterios del Salinity Laboratory (USDA, 1954).

*c*: Este *modificador* indica la presencia de acido sulfúrico en los suelos, con todos los problemas que ello conlleva.

Table 2. Límites de los modificadores del sistema FCC.

g = Gley:Moteados con chroma  $\leq 2$  dentro de los 60 cm de la superficie por debajo de los horizontes A; o saturación en agua durante > 60 dias la mayoría de los años. d = Seco:Régimen Ustic o Xeric; seco durante > 60 dias consecutivos por año entre los 20-60 cm de profundidad. e = Baja CEC:< 4 meq/100 g de suelo por bases + Al; o < 7 meq/100 g de suelo por cationes a pH 7; o < 10 meq/100 g de suelo por cationes + Al + H a pH 8.2. a = Toxicidad por Al: > 60 % saturación de Al de la CEC (bases+Al) dentro de los 50cm; o > 67 % saturación de Al de la CEC (cationes, pH 7) dentro de los 50cm; > 86 % saturación de Al de la CEC (cationes, pH 8.2) dentro de los 50cm o pH  $H_2O < 5.0$ . h = Acido:10-60 % saturación de Al de la CEC (bases+Al) dentro de los 50cm; o pH  $H_2O$  entre 5.0 y 6.0. i = Fijación de Fe-P: % Fe<sub>2</sub>O<sub>3 libre / % arcilla >0.2; o</sub> hues más rojo que 5 YR y estructura granular. x = Amorfos: pH >10 in 1N NaF; o test NaF positivo; o otras evidencias indirectas de la presencia de alofanas. v = Vertisol:> 35 % de arcillas plasticas y > 50 % de arcillas expansivas; o COLE > 0.09; osuelo con frecuentes grietas. k = Deficiencia de K:< 10 % de minerales alterables en la fracción limo y arena en los 50cm; o cationes K < 0.20 meq/100g; o K < 2 % de bases, si la CEC es < 10 meq/100 g.

b = Reación básica:

CaCO<sub>3</sub> libre dentro de los 50cm; o

pH > 7.3.

s = Salinidad:

4 mmhos/cm en el extracto de pasta saturada a 25°C dentro de 1m.

n =Natrico:

> 15 % de saturación de Na de la CEC dentro de los 50cm.

c = Arcilla cat:

pH  $H_2O < 3.5$  una vez seco, moteados de Jarosita con hues 2.5 Y o más amarillo y chromas 6 o más dentro de los 60cm.

## 3. Instalación

## 3.1. Procedimiento de Instalación

De acuerdo con el procedimiento de instalación que se detalla a continuación, el sistema de evaluación FCCas se instalará en el subdirectorio \FCCAS del disco duro C:\. Para ello se seguirán las siguientes etapas:

- Insertar el disquete de FCCas en la disquetera
- Situarse en esa unidad de floppy
- Teclear FCCASINS y pulsar <enter>
- Responder a las distintas preguntas que aparecen en pantalla
- El sistema FCCas se instalará automáticamente

Si la instalación ha sido correcta, los ficheros que se relacionan en el <u>Apéndice A</u> deberan de figurar en el subdirectorio \FCCAS. Además figuraran dos subdirectorios \FCCAS\INPUT y \FCCAS\OUTPUT donde ubicar los ficheros de datos de entrada y los resultados de evaluación que se vayan obteniendo, respectivamente.

Para iniciar el programa una vez instalado, basta situarse en el subdirectorio \FCCAS y teclear el comando FCCAS.

### 3.2. Procedimiento de Actualización

Si el sistema FCCas se encuentra ya instalado, se puede sobreinstalar una nueva versión, aunque para salvar la información almacenada en sesiones previas de aplicación se deben proteger los ficheros de datos. Para ello basta con copiar en el directorio \FCCAS los nuevos ficheros ejecutables.

## 3.3. Requerimientos de Hardware y Software

El sistema FCCas funciona con los siguientes requerimientos mínimos:

- Ordenador personal IBM o compatible, modelo 286 o superior, con tarjeta VGA
- Sistema operativo MS-DOS 3.3 o posterior
- 512 Kb libres de memoria convencional RAM
- 0.6 Mb (+ 213 bytes por record) de espacio libre en C
- Impresora, opcional.

## 4. Generación de Datos de Entrada

Esta primera función permite al usuario de FCCas introducir los datos de entrada o editar los ya existentes en el sistema por aplicaciones anteriores. Dicha entrada de datos se puede llevar a cabo de tres formas diferentes:

- (i) a través del teclado del ordenador,
- (ii) mediante ficheros generados por SDBm o
- (iii) mediante ficheros ASCII o dBASE.

En la <u>Figura 3</u> se ofrece un esquema global de estas tres operaciones de entrada de datos en FCCas.

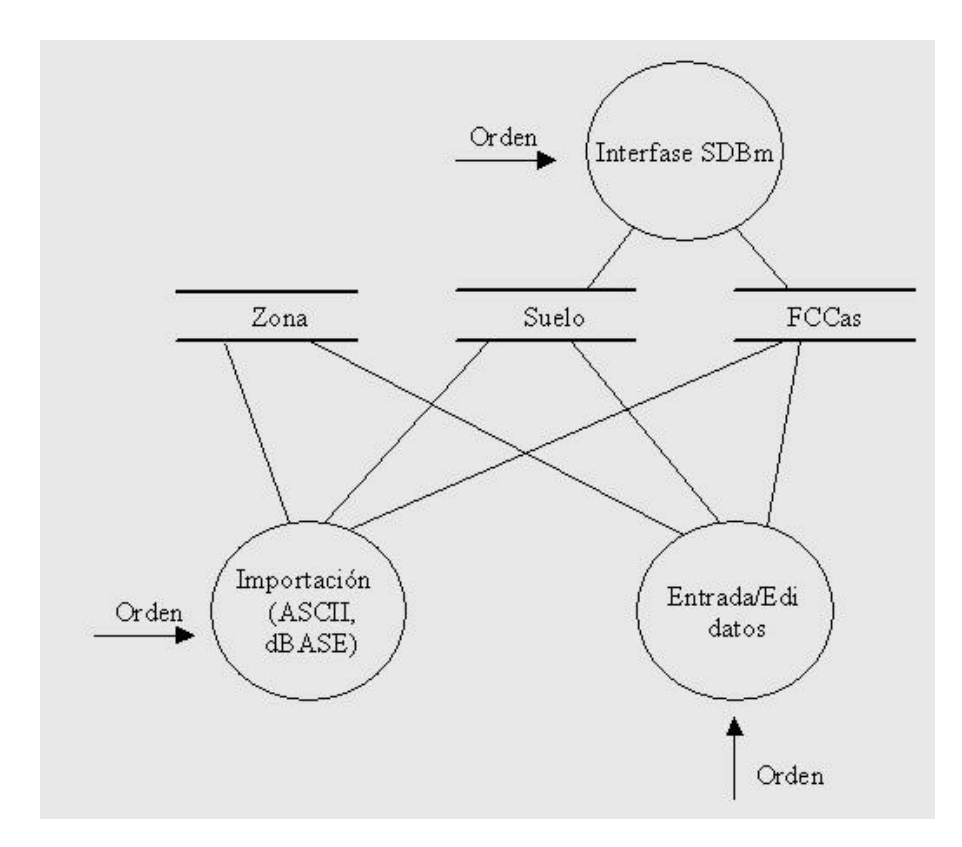

Figura 3. Esquema general de la entrada de datos en FCCas.

### 4.1. Introducir, Editar y Borrar Datos

En el <u>Apéncice A</u> se ofrece una relación de todas las variables edáficas que constituyen criterios de diagnóstico en el sistema FCCas. Los valores correspondientes para cada suelo a evaluar se pueden introducir directamente a través del teclado del ordenador. Previa definición o selección de una *zona de evaluación* (Figura 4), la entrada de datos se lleva a cabo mediante las pantallas de entrada de datos (ej. Figuras 5). La *zona de evaluación* debe ser ubicada geográficamente en el *pais, región* y *continente,* correspondientes.

Entre las variables de entrada es necesario distinguir las que son criterios principales de las que representan criterios alternativos. Si no se conocen los valores de las variables principales, el sistema FCCas continua la evaluación a partir de los valores correspondientes a las variables alternativas.

| INTRODUCCIÓN Y EDICIÓN DE ZONAS DE EVALUACIÓN |        |  |  |  |  |  |  |  |  |
|-----------------------------------------------|--------|--|--|--|--|--|--|--|--|
| Continente                                    | Region |  |  |  |  |  |  |  |  |
| Pais                                          | Zona   |  |  |  |  |  |  |  |  |
| Nombre                                        |        |  |  |  |  |  |  |  |  |

<u>Figura 4</u>. Pantalla donde crear o editar *zonas de evaluación*, incluyendo su ubicación en el *país*, *región* y *continente* correspondiente.

| INTRODUCCION Y EDICION DE DATOS DE SUELO                                   |
|----------------------------------------------------------------------------|
| Continente EUR Región EEC País SPA Zona AND Unidad de Suelo SE0052         |
| Nombre Constantina (Km 9 de la c Area representativa, km <sup>2</sup> 3.00 |
| Longitud W 54015 Latitud N374715 Altitud, m 320                            |
| Textura superf. L Textura subsuelo Pendiente, % 1                          |
| Grava en la superficie, % 40 Grava en el subsuelo, % 999                   |
| Gley, g:<br>Chroma del suelo 4 Chroma de manchas 9 Días de saturación 999  |
| Seco, d:<br>Régimen de humedad Subsuelo seco, dias 100                     |
| CEC, e:<br>Efectivo                                                        |

Figura 5. Primera pantalla de entrada de datos, desde donde se introducen o editan los valores correspondientes a las variables edáficas.

Desde el menú de borrar datos (<u>Figura 6</u>), se pueden eliminar *zonas de evaluación* o *unidades-suelo* de una zona tal y como se muestra en las <u>Figuras 7 y 8</u>. Por el contrario, los *Continentes*, *Regiones* y *Paises* se consideran permanentes y no pueden ser eliminados. Cuando se lleva a cabo una eliminación de zonas o unidades-suelo, los resultados correspondientes a dichas unidades son igualmente eliminados por FCCas. En la <u>Figura 9</u> se muestra un esquema general del proceso de eliminación de datos que desarrolla el sistema.

| BORRADO DE DATOS                                                                 |
|----------------------------------------------------------------------------------|
| <ol> <li>Borrar Zonas de Evaluación</li> <li>Borrar Unidades de Suelo</li> </ol> |
| H Explicación<br>R Regresar                                                      |

Figura 6. Menú de eliminación de zonas y unidades-suelo.

| <br>BORRAF   | ZONAS DE | EVALUAC | ION |
|--------------|----------|---------|-----|
| Continente E | UR       | Región  | EEC |
| País         | SPA      | Zona    | AND |

<u>Figura 7</u>. Pantalla desde donde eliminar *zonas de evaluación* dentro del correspondiente *país, región* y *continente*.

| BORRAR UNIDADES DE SUELO |        |     |  |  |  |  |  |  |
|--------------------------|--------|-----|--|--|--|--|--|--|
| Continente EUR           | Región | EEC |  |  |  |  |  |  |
| País SPA                 | Zona   | AND |  |  |  |  |  |  |
| Unid. Suelo              |        |     |  |  |  |  |  |  |

<u>Figura 8</u>. Pantalla desde donde eliminar *unidades-suelo* dentro de la correspondiente *zona de evaluación*.

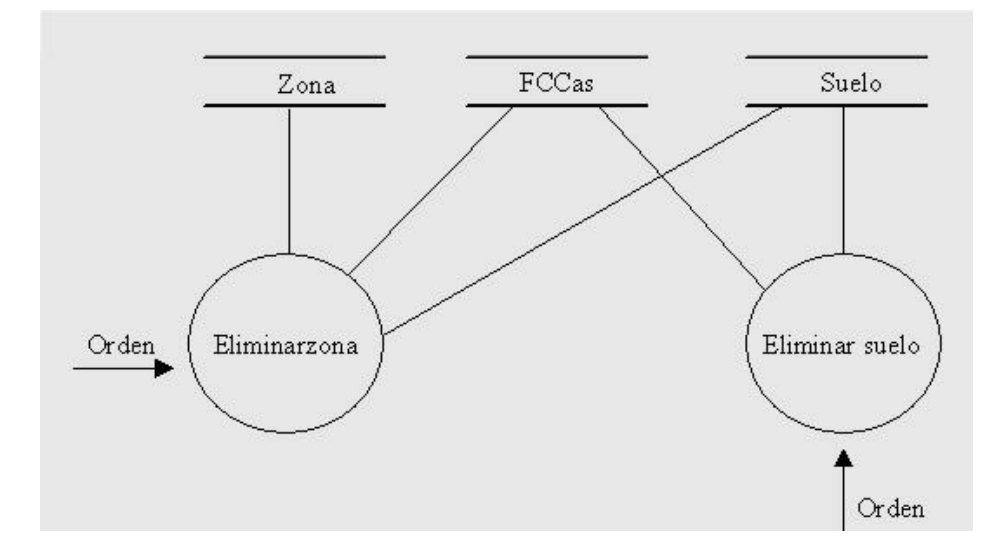

Figura 9. Esquema general del proceso de elimiación de datos.

### 4.2 Importación desde SDBm

La importación automática de datos básicos desde la base de datos SDBm (FAO-ISRIC-CSIC, 1995) es una de las prestaciones más interesantes del sistema FCCas. Para ello es necesario hacer uso del "Generador de Capas de Suelo" de la base SDBm, creando ficheros con los datos necesarios para la aplicación de FCCas y referido a todos los suelos que se vayan a evaluar. Dichos ficheros se colocaran en el directorio \FCCAS\INPUT para ser luego importados por FCCas.

Las variables edáficas almacenadas en SDBm y que representan criterios de diagnóstico en FCCas son las siguientes:

1. Características del lugar:

- Latitud, [LAT]
- Longitud, [LON]
- Elevación, [ELEV]
- Pendiente, [SLGR]
- Régimen de humedad, [SMTR]
- Localización, [LOC]

- 2. Características de los horizontes:
  - Color, [COL1]
  - Textura, [TEX1]
  - Estructura, [STR1]

#### 3. Datos analíticos:

- Contenido en arcilla, [CL]
- pH en agua, [PHW]
- Capacidad de cambio catiónico, [CECS]
- Calcio, [CA]
- Magnesio, [MG]
- Potasio, [K]
- Sodio, [NA]

Tal y como se muestra en la <u>Figure 10</u>, para llevar a cabo una importación SDBm se debe crear o seleccionar, previamente, la *zona de evaluación* a donde se asignaran las *unidades-suelo* definidas en SDBm. Cada *unidad-suelo* llevará información, en archivos independientes, referida a las tres secciones de control que considera FCCas: suelo (0-20cm), subsuelo (20-60cm) y todo el perfil (0-100cm).

Importación desde SDBm Continente EUR Región EEC País SPA Zona AND

Fichero de la Capa #1 (0-20 cm)

Fichero de la Capa #2 (20-60 cm)

Fichero de la Capa #3 (0-100 cm)

Figura 10. Pantalla para proceder a la importación de datos desde la base SDBm. Para cada *zona de evaluación* se crearan tres ficheros con los datos correspondientes a cada sección de control.

A título de ejemplo, se muestran en las <u>Figuras 11, 12 y 13</u> tres ficheros creados por el "Generador de Capas de Suelo" de la base SDBm correspondientes a todas las *unidades-suelo* (21) consideradas en una *zona de evaluación*.

| Reg. N <sup>o</sup> P | RNO      | COLI       | TEXI  | STRI   | CECS  | CL |
|-----------------------|----------|------------|-------|--------|-------|----|
| 1 SE0050              | 10YR 4 4 | 00 SL      | MOFIC | CR     | 999.9 | 18 |
| 2                     | SE0051   | 10YR 54 M  | L     | MOMECR | 10.9  | 26 |
| 3                     | SE0052   | 5YR 4 3 D  | SI    | MSFMCR | 23.8  | 33 |
| 4                     | SE0053   |            | FSL   | VFCR   | 11.6  | 17 |
| 5                     | SE0054   | 10YR 3 3 M | SIC   | WEMESB | 999.9 | 19 |
| 6                     | SE0055   | 5YR 44 M   | SIC   | WMMESB | 999.9 | 99 |
| 7                     | SE0056   | 5YR 34 M   | SL    | MOFICR | 17.2  | 20 |
| 8                     | SE0057   | 7.5YR4 2 M | SL    | MOMECR | 8.1   | 19 |
| 9                     | SE0058   | 10YR 3 2 M | SIC   | MOMESB | 9.0   | 12 |
| 10                    | SE0059   | 7.5YR4 4 M | SCL   | MOFISB | 19.4  | 30 |
| 11                    | SE0060   | 10YR 3 3 M | LS    | CR     | 9.0   | 14 |
| 12                    | SE0061   | 10YR 3 2 M | SL    | MESB   | 20.0  | 16 |
| 13                    | SE0062   | 5YR 3.54M  | SL    | MOMECR | 10.0  | 12 |
| 14                    | SE0063   | 5YR 43 M   | SL    | MSFISB | 14.7  | 29 |
| 15                    | SE0064   | 10YR 3 3 M | SL    | CR     | 12.6  | 12 |
| 16                    | SE0065   | 7.5YR4 4 M | SCL   | MSFMCR | 19.5  | 22 |
| 17                    | SE0066   | 5YR 42 M   | L     | MOMECR | 13.6  | 27 |
| 18                    | SE0067   | 5YR 34 M   | SL    | MOFISB | 999.9 | 21 |
| 19                    | SE0068   | 5YR 34 M   | L     | MOMESB | 9.7   | 24 |
| 20                    | SE0069   | 5YR 33 M   | SCL   | MOCOSB | 13.6  | 29 |
| 21                    | SE0070   | 10YR 64 M  | LS    | FICR   | 3.6   | 11 |

Figura 11. Ejemplo de fichero SDBm con los valores correspondientes a las variables medidas en la sección de control del suelo entre 0 y 20 cm.

| Reg. Nº | PRNO   | COL1        | TEX1 | PHW | CECS   | CA   | MG   | K    | NA     | CL |
|---------|--------|-------------|------|-----|--------|------|------|------|--------|----|
| 1       | SE0050 | 10YR 5 4 00 | SL   | 6,5 | 999,9  | 99,9 | 99,9 | 99,9 | 99,9   | 19 |
| 2       | SE0051 | 10YR 5 4    | L    | 7,7 | 8,8    | 3,8  | 5,0  | 0,0  | 0,0    | 24 |
| 3       | SE0052 | 2.5YR3 4 00 | SIC  | 6,5 | 24,0   | 17,3 | 6,3  | 0,0  | 0,0    | 33 |
| 4       | SE0053 | 3 SL        | 5,6  |     | 9,1 4, | 6    | 2,4  | 0,2  | 0,0 1. | 5  |
| 5       | SE0054 | 10YR 4 4 00 | SIC  | 5,3 | 999,9  | 99,9 | 99,9 | 99,9 | 99,9   | 20 |
| 6       | SE0055 | 5YR 4 4 00  | SIC  | 6,0 | 999,9  | 99,9 | 99,9 | 99,9 | 99,9   | 99 |
| 7       | SE0056 | 5YR 4 6 00  | SCL  | 6,5 | 24,2   | 13,8 | 9,5  | 0,0  | 1,0    | 25 |
| 8       | SE0057 | 5YR 3.54 00 | SCL  | 5,8 | 11,2   | 8,4  | 1,6  | 0,0  | 0,0    | 23 |
| 9       | SE0058 | 10YR 3 2 00 | SIC  | 5,1 | 9,6    | 5,6  | 3,3  | 0,0  | 0,0    | 17 |
| 10      | SE0059 | 7.5YR5 6 00 | С    | 5,8 | 22,8   | 15,2 | 7,0  | 0,0  | 0,0    | 29 |
| 11      | SE0060 | 10YR 3 3 00 | LS   | 6,2 | 24,5   | 9,2  | 13,6 | 0,0  | 1,5    | 27 |
| 12      | SE0061 | 10YR 3 2 00 | SL   | 6,3 | 19,0   | 12,5 | 5,0  | 0,0  | 1,5    | 19 |
| 13      | SE0062 | 5YR 3.54 00 | SL   | 7,7 | 6,9    | 4,7  | 1,7  | 0,0  | 0,1    | 20 |
| 14      | SE0063 | 2.5YR4 6 00 | SCL  | 6,5 | 16,1   | 8,1  | 2,0  | 0,0  | 0,0    | 25 |
| 15      | SE0064 | 10YR 5 6 00 | LS   | 5,9 | 12,8   | 3,5  | 1,6  | 0,0  | 0,3    | 20 |
| 16      | SE0065 | 5YR 4 6     | SCL  | 5,5 | 20,1   | 9,4  | 6,9  | 0,0  | 0,0    | 27 |
| 17      | SE0066 | 5YR 4 2 00  | L    | 7,2 | 15,5   | 10,0 | 5,5  | 0,0  | 0,0    | 30 |
| 18      | SE0067 | 2.5YR4 6 00 | SCL  | 5,7 | 999,9  | 99,9 | 99,9 | 99,9 | 99,9   | 27 |
| 19      | SE0068 | 2.5YR3 6 00 | С    | 5,3 | 22,6   | 7,7  | 14,0 | 0,0  | 0,2    | 41 |
| 20      | SE0069 | 2.5YR3 4 00 | С    | 5,4 | 17,7   | 11,3 | 3,4  | 0,1  | 0,0    | 40 |
| 21      | SE0070 | 10YR 6 4 00 | LS   | 6,5 | 4,4    | 0,2  | 0,0  | 0,0  | 1,0    | 16 |
|         |        |             |      |     |        |      |      |      |        |    |
|         |        |             |      |     |        |      |      |      |        |    |

Figura 12. Ejemplo de fichero SDBm con los valores correspondientes a las variables medidas en la sección de control del suelo entre 20 y 60 cm.

| Reg. Nº | PRNO   | SMTR | LAT     | LC | DN    | ELEV | SLGR | LOC                                        | EC   |
|---------|--------|------|---------|----|-------|------|------|--------------------------------------------|------|
| 1       | SE0050 |      | N374030 | w  | 54050 | 100  | 5    | Villanueva del Río y Minas (Pasando el     | 99,9 |
| 2       | SE0051 |      | N374748 | W  | 52314 | 265  | 2    |                                            | 99,9 |
| 3       | SE0052 |      | N374715 | W  | 54015 | 320  | 6    | Constantina (Km 9 de la carretera que va   | 99,9 |
| 4       | SE0053 |      | N374242 | W  | 53548 | 260  | 6    | Constantina (A unos 500 m de la Casa del   | 99,9 |
| 5       | SE0054 |      | N374726 | W  | 55010 | 400  | 3    | El Pedroso (500 m antes de llegar a la cas | 99,9 |
| 6       | SE0055 |      | N374110 | W  | 55847 | 280  | 5    | Castilblanco de los Arroyos (Camino des    | 99,9 |
| 7       | SE0056 |      | N374530 | W  | 52658 | 360  | 4    |                                            | 99,9 |
| 8       | SE0057 |      | N374202 | W  | 52005 | 220  | 3    |                                            | 99,9 |
| 9       | SE0058 |      | N374825 | W  | 60600 | 490  | 3    | Almaden de la Plata (Km 18 de la carrete   | 99,9 |
| 10      | SE0059 |      | N374520 | W  | 60020 | 400  | 4    | Castilblanco de los Arroyos (Cortijo del   | 99,9 |
| 11      | SE0060 |      | N374341 | W  | 55629 | 350  | 3    | Castilblanco de los Arroyos (Finca de los  | 99,9 |
| 12      | SE0061 |      | N374044 | W  | 60218 | 200  | 7    | Castilblanco de los Arroyos (Camino des    | 99,9 |
| 13      | SE0062 |      | N374202 | W  | 53034 | 85   | 4    | Km. 5 Lora del Rio a Puebla de los Infan   | 99,9 |
| 14      | SE0063 |      | N374515 | W  | 52616 | 300  | 4    |                                            | 99,9 |
| 15      | SE0064 |      | N374800 | W  | 60524 | 490  | 4    | Almadén de la Plata (Km 17.5 de la carre   | 99,9 |
| 16      | SE0065 |      | N374530 | W  | 53705 | 360  | 6    | Constantina (Km 19 de la carretera Villan  | 99,9 |
| 17      | SE0066 |      | N374828 | W  | 52316 | 280  | 4    | Km. 3.5 Puebla de los Infantes a Navas de  | 99,9 |
| 18      | SE0067 |      | N374510 | W  | 55520 | 220  | 5    | Castilblanco de los Arroyos (Camino Cast   | 99,9 |
| 19      | SE0068 |      | N374423 | W  | 60636 | 310  | 6    | Castilblanco de los Arroyos (Loma de las   | 99,9 |
| 20      | SE0069 | 1    | N374341 | W  | 55211 | 140  | 4    | El Pedroso (Ctra. Castilblanco-El Pedroso  | 99,9 |
| 21      | SE0070 | )    | N374010 | W  | 54120 | ) 70 | 4    | Villanueva del Río y Minas (a 3 km de Vil  | 99,9 |

Figura 13. Ejemplo de fichero SDBm con los valores correspondientes a las variables medidas en la sección de control del suelo entre 0 y 100 cm.

## 4.3. Importación de Ficheros

El sistema FCCas también puede importar información procedente de ficheros convencionales, bien sean de tipo ASCII o dBASE. Para ello se debe de hacer uso del "Menú de Importación" que se muestra en la <u>Figure 14</u>.

| IMPORTACIÓN DE DATOS                                                 |
|----------------------------------------------------------------------|
| <ol> <li>Desde Fichero ASCII</li> <li>Desde Fichero DBase</li> </ol> |
| H Explicación<br>R Regresar                                          |
|                                                                      |

Figura 14. Menú para importación desde ficheros convencionales.

## 5. Resultados de la Aplicación

El sistema FCCas genera los resultados de la evaluación, *tipos* y *modificadores*, tanto por pantalla como a través de la impresora. La <u>Figure 15</u> muestra el esquema general de la generación de los resultados.

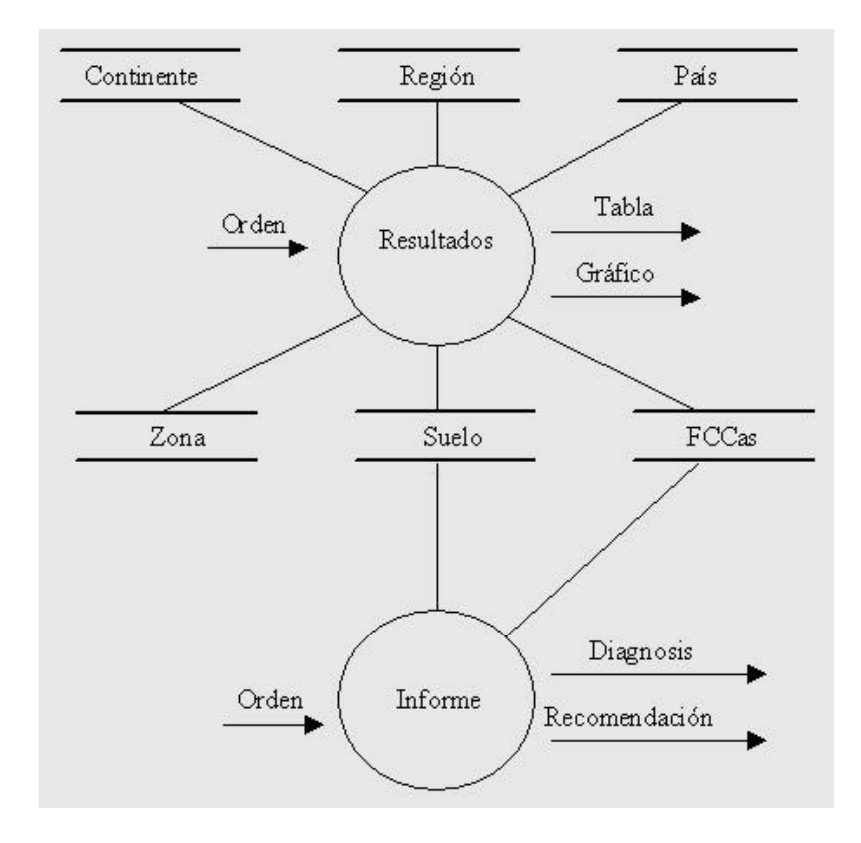

Figura 15. Esquema general de la elaboración de resultados FCCas.

La elaboración o visualización de resultados en un área determinada, así como la selección del tipo de formato de presentación de dichos resultados, se lleva a cabo a través de los menús que se muestran en las Figuras 16, 17 y 18.

## RESULTADOS DE EVALUACION

------

------

- 1 Creación de resultados
- 2 Muestra de Resultados
- H Explicación
- R Regresar

Figura 16. Menú desde donde seleccionar la elaboración o visualización de resultados FCCas.

\_\_\_\_\_

CREACION DE RESULTADOS

------

\_\_\_\_\_

1 Por Zona

- 2 Por País
- 3 Por Región
- 4 Por Continente
- H Explicación
- R Regresar

Figura 17. Menú para seleccionar el área geográfica en donde situar los resultados de la evaluación.

#### MUESTRA DE RESULTADOS

------

1 Presentación tabular 2 Formato CSV

- 3 Presentación Resumida
- 4 Presentación Gráfica

H Explicación

R Regresar

Figura 18. Menú para seleccionar el tipo de formato para la presentación de los resultados.

En la <u>Figuras 19</u> se muestra un ejemplo de resultados de evaluación FCCas para la zona de Andalucía, en formato tabular, donde aparece para cada *unidad-suelo* evaluada la clase FCC, el rango de pendiente, la extensión de esa unidad en km2 y %, y los datos de entrada que faltan (entre paréntesis el símbolo del *modificador* correspondiente). En la <u>Figura 20</u> se presentan esos mismos resultados pero en formato CSV (Colom Separated Values).

En las <u>Figuras 21, 22 y 23</u> se presentan ejemplos de resultados de evaluación en formato gráfico, que corresponden a los *tipos, tipos de substrato* y *modificadores*, respectivamente.

| Zona de evalua | ación: Andalu | ucía         |         |   |       |   |                |
|----------------|---------------|--------------|---------|---|-------|---|----------------|
| Unidad-suelo   | Clase FCC     | Pendieente,% | Km2     | % | Datos |   |                |
| SE0052         | Ldk           | (3           | 8 - 30) |   | 3.00  | 3 | Complete       |
| SE0053         | L'dh          | (8           | 8 - 30) |   | 7.00  | 6 | Incompleto (v) |
| SE0054         | Lh            | (            | 0 - 8)  |   | 5.00  | 5 | Incompleto     |
| (dexvksn)      |               |              |         |   |       |   |                |
| SE0055         | Sh            | (3           | 8 - 30) |   | 1.00  | 1 | Incompleto     |
| (dexvksn)      |               |              |         |   |       |   |                |
| SE0056         | Lk            | (            | 0 - 8)  |   | 5.00  | 5 | Incompleto (v) |

| SE0058 | Lghk   |          | (0 - 8)  |         | 4.00   | 4       | Incompleto   |
|--------|--------|----------|----------|---------|--------|---------|--------------|
| SE0059 | Lhk    |          | (0 - 8)  |         | 5.00   | 5       | Incompleto   |
| (dxvs) |        |          |          |         |        |         |              |
| SE0060 | Sk     |          | (0 - 8)  |         | 7.00   | 6       | Incompleto   |
| (dxvs) |        |          |          |         |        |         |              |
| SE0061 | Lgk    |          | ( > 30)  |         | 2.00   | 2       | Incompleto   |
| (dxvs) |        |          |          |         |        |         |              |
| SE0062 | Lkb    |          | (0 - 8)  |         | 4.00   | 4       | Incompleto   |
| (dxvs) |        |          |          |         |        |         |              |
| SE0064 | LShk   |          | (0 - 8)  |         | 6.00   | 6       | Incompleto   |
| (dxvs) |        |          | (0       |         |        | _       |              |
| SE0065 | Lhk    |          | (8 - 30) |         | 8.00   | 7       | Incompleto   |
| (dxvs) | Lala   |          | (0, 0)   |         | 40.00  | •       |              |
| SEUU66 | Lgĸ    |          | (0 - 8)  |         | 10.00  | 9       | Incompleto   |
|        | ١b     |          | (0 20)   |         | 20.00  | 10      | Incomplete   |
| SEUU07 | Ln     |          | (8 - 30) |         | 20.00  | 19      | incompieto   |
| SEO068 | I Chk  | (8 - 30) |          | 10.00 9 | Incomr | leto (d | vve)         |
| SE0069 | L Chk  | (0 - 8)  |          | 5.00    | 5      |         | nleto (dxvs) |
| SE0070 | Sekn   | (0 0)    | (0 - 8)  | 0.00    | 6 00   | 6       | Incompleto   |
| (dxvs) | Contra |          | (0 0)    |         | 0.00   | Ũ       | moompioro    |
| (      |        |          |          |         |        |         |              |
|        | 7      |          | 108.00   |         |        |         |              |
|        |        |          |          |         |        |         |              |

# Figura 19. Ejemplo de resultados de evaluación en formato tabular.

Zona de evaluación: Andalucía

| Unid-suelo | Latitud  | Lon | gitude A | lt SI | Ту | rpe Str | g d e | ah   | ixv   | ' k b | s n  | с          |
|------------|----------|-----|----------|-------|----|---------|-------|------|-------|-------|------|------------|
| SE0052;    | N374715; | W   | 54015;   | 320;  | 2; | 0;      | 2;    | 0;1; | 0;0;0 | );0;0 | ;0;1 | ;0;0;0;0;0 |
| SE0053;    | N374242; | W   | 53548;   | 260;  | 2; | 0;      | 2;    | 0;1; | 0;0;1 | ;0;0  | ;0;0 | ;0;0;0;0   |
| SE0054;    | N374726; | W   | 55010;   | 400;  | 2; | 0;      | 1;    | 0;0; | 0;0;1 | ;0;0  | ;0;0 | ;0;0;0;0   |
| SE0055;    | N374110; | W   | 55847;   | 280;  | 1; | 0;      | 2;    | 0;0; | 0;0;1 | ;0;0  | ;0;0 | ;0;0;0;0;0 |
| SE0056;    | N374530; | W   | 52658;   | 360;  | 2; | 0;      | 1;    | 0;0; | 0;0;0 | );0;0 | ;0;1 | ;0;0;0;0;0 |
| SE0058;    | N374825; | W   | 60600;   | 490;  | 2; | 0;      | 1;    | 1;0; | 0;0;1 | ;0;0  | ;0;1 | ;0;0;0;0;0 |
| SE0059;    | N374520; | W   | 60020;   | 400;  | 2; | 0;      | 1;    | 0;0; | 0;0;1 | ;0;0  | ;0;1 | ;0;0;0;0;0 |
| SE0060;    | N374341; | W   | 55629;   | 350;  | 1; | 0;      | 1;    | 0;0; | 0;0;0 | );0;0 | ;0;1 | ;0;0;0;0;0 |
| SE0061;    | N374044; | W   | 60218;   | 200;  | 2; | 0;      | 3;    | 1;0; | 0;0;0 | );0;0 | ;0;1 | ;0;0;0;0;0 |
| SE0062;    | N374202; | W   | 53034;   | 85;   | 2; | 0;      | 1;    | 0;0; | 0;0;0 | );0;0 | ;0;1 | ;1;0;0;0   |
| SE0064;    | N374800; | W   | 60524;   | 490;  | 2; | 1;      | 1;    | 0;0; | 0;0;1 | ;0;0  | ;0;1 | ;0;0;0;0;0 |
| SE0065;    | N374530; | W   | 53705;   | 360;  | 2; | 0;      | 2;    | 0;0; | 0;0;1 | ;0;0  | ;0;1 | ;0;0;0;0;0 |
| SE0066;    | N374828; | W   | 52316;   | 280;  | 2; | 0;      | 1;    | 1;0; | 0;0;0 | );0;0 | ;0;1 | ;0;0;0;0;0 |
| SE0067;    | N374510; | W   | 55520;   | 220;  | 2; | 0;      | 2;    | 0;0; | 0;0;1 | ;0;0  | ;0;0 | ;0;0;0;0;0 |
| SE0068;    | N374423; | W   | 60636;   | 310;  | 2; | 3;      | 2;    | 0;0; | 0;0;1 | ;0;0  | ;0;1 | ;0;0;0;0;0 |
| SE0069;    | N374341; | W   | 55211;   | 140;  | 2; | 3;      | 1;    | 0;0; | 0;0;1 | ;0;0  | ;0;1 | ;0;0;0;0;0 |
| SE0070;    | N374010; | W   | 54120;   | 70;   | 1; | 0;      | 1;    | 0;0; | 1;0;0 | ;0;0  | ;0;1 | ;0;0;1;0   |
|            |          |     |          |       |    |         |       |      |       |       |      |            |

Figura 20. Ejemplo de resultados de evaluación en formato CSV.

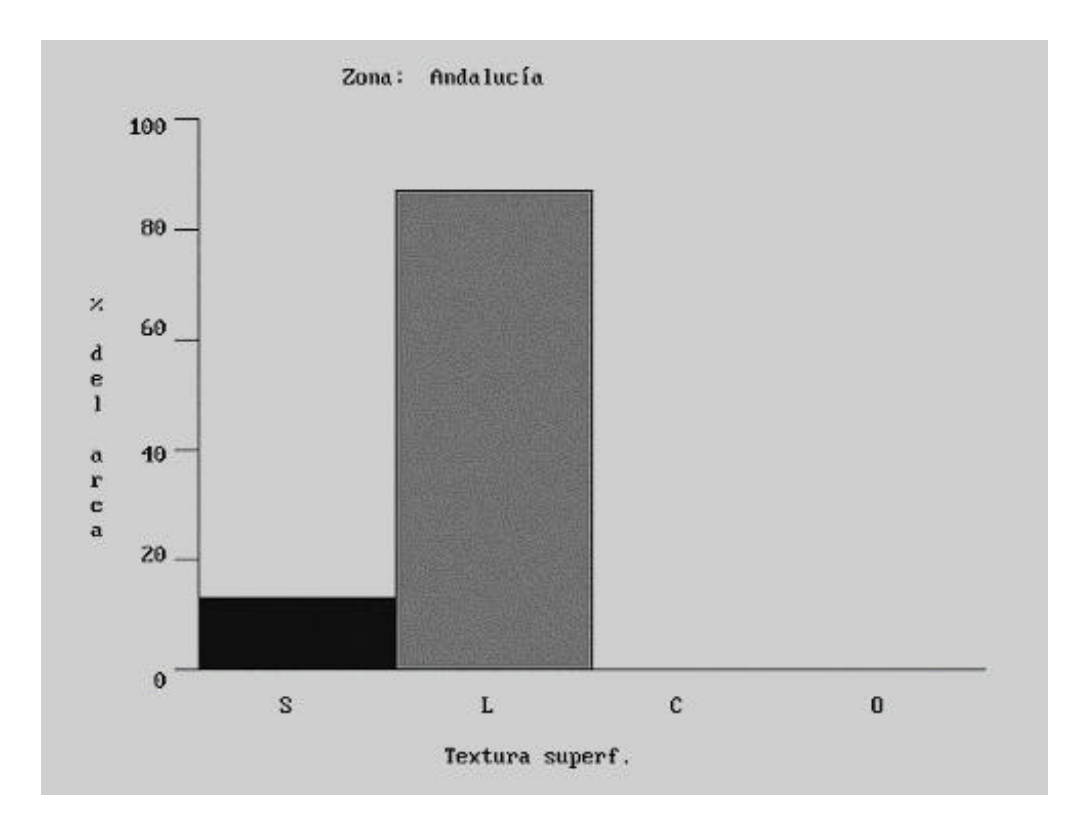

Figura 21. Ejemplo de presentación de resultados en formato gráfico, recogiendo el *tipo* o textura del suelo de acuerdo con su extensión correspondiente.

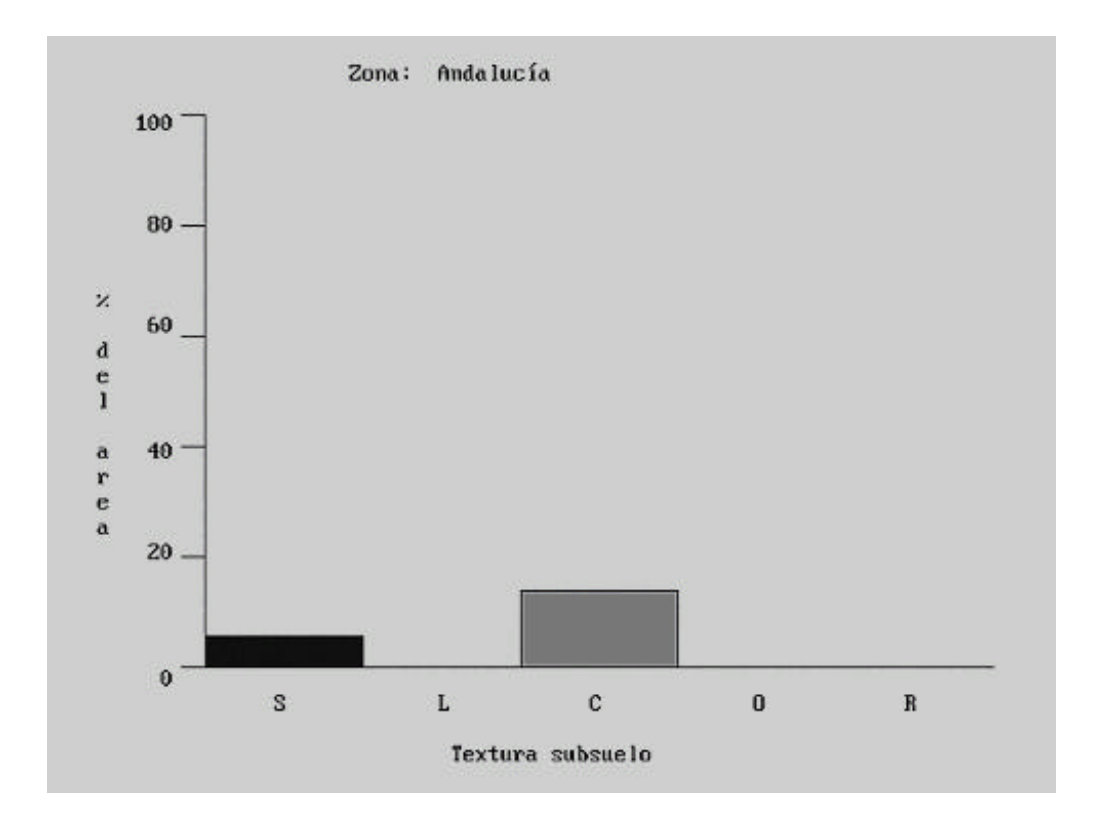

Figura 22. Ejemplo de presentación de resultados en formato gráfico, recogiendo el *tipo* o textura del subuelo de acuerdo con su extensión correspondiente.

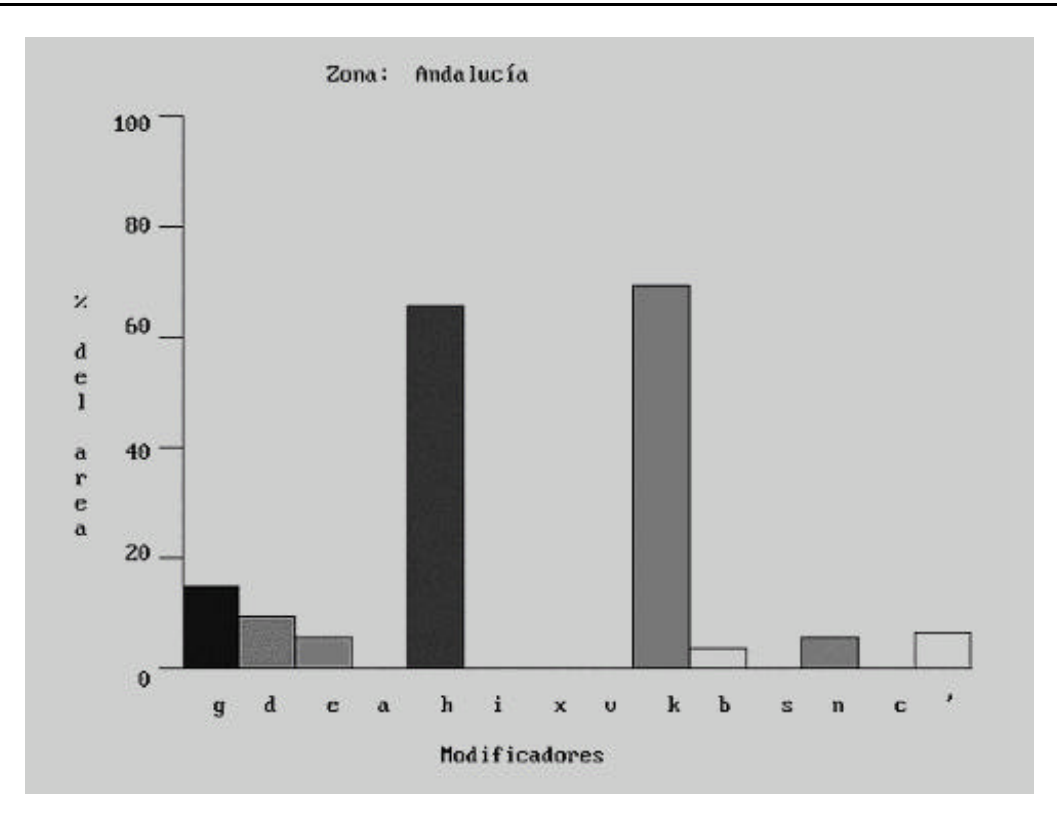

Figura 23. Ejemplo de presentación de resultados en formato gráfico, recogiendo los *modificadores* de acuerdo con su extensión correspondiente.

Por ultimo, los resultados de la aplicación del sistema FCCas a una zona cualquiera se sintetizan en una tabla resumen (Figura 24), que aparece al final de la presentación tabular, recogiendo la dominancia en km2 y % de cada *tipo, tipo de substrato* y *modificador*.

| Textura superficial         Km2         %           S         14.00         12.96           L         94.00         87.04           C         0.00         0.00           O         0.00         0.00           V         0.00         0.00           V         0.00         0.00           V         S         6.00         5.56           L         0.00         0.00           C         15.00         13.89           O         0.00         0.00           R         0.00         0.00           Modificadores         Km2         %           g         16.00         14.81           d         10.00         9.26           e         6.00         5.56           a         0.00         0.00           h         71.00         65.74           i         0.00         0.00           x         0.00         0.00           x         0.00         0.00           x         0.00         0.00           k         75.00         69.44           b         4.00         3.70           s                                                                                                    |
|----------------------------------------------------------------------------------------------------|
| $\begin{tabular}{ c c c c c c c c c c c c c c c c c c c$                                                                                                    |
| $\begin{tabular}{ c c c c c } L & 94.00 & 87.04 \\ C & 0.00 & 0.00 \\ \hline 0 & 0.00 & 0.00 \\ \hline \hline 0 & 0.00 & 0.00 \\ \hline \hline \\ \hline \\ \hline \\ \hline \\ \hline \\ \hline \\ \hline \\ \hline \\ \hline$                                                                                                    |
| $\begin{tabular}{ c c c c c } \hline C & 0.00 & 0.00 & $ |
| $\begin{tabular}{ c c c c c } \hline O & 0.00 & 0.00 \\ \hline \hline Textura subsuelo & Km2 & \% \\ \hline \hline S & 6.00 & 5.56 \\ L & 0.00 & 0.00 \\ C & 15.00 & 13.89 \\ O & 0.00 & 0.00 \\ R & 0.00 & 0.00 \\ \hline \hline \hline \hline \hline \hline \hline \hline \hline \hline \hline \hline \hline \hline \hline \hline \hline \hline$                                                                                                    |
| Textura subsuelo         Km2         %           S $6.00$ $5.56$ L $0.00$ $0.00$ C $15.00$ $13.89$ O $0.00$ $0.00$ R $0.00$ $0.00$ Modificadores         Km2         %           g $16.00$ $14.81$ d $10.00$ $9.26$ e $6.00$ $5.56$ a $0.00$ $0.00$ h $71.00$ $65.74$ i $0.00$ $0.00$ x $0.00$ $0.00$ x $0.00$ $0.00$ x $0.00$ $0.00$ x $0.00$ $0.00$ x $0.00$ $0.00$ x $0.00$ $0.00$ x $0.00$ $0.00$ x $0.00$ $0.00$ x $0.00$ $0.00$ x $0.00$ $0.00$ x $0.00$ <                                                                                                    |
| $\begin{tabular}{ c c c c c c c } \hline S & 6.00 & 5.56 \\ L & 0.00 & 0.00 \\ \hline C & 15.00 & 13.89 \\ \hline O & 0.00 & 0.00 \\ \hline R & 0.00 & 0.00 \\ \hline \hline \\ \hline \\ \hline \\ \hline \\ \hline \\ \hline \\ \hline \\ \hline \\ \hline$                                                                                                    |
| L $0.00$ $0.00$ C $15.00$ $13.89$ O $0.00$ $0.00$ R $0.00$ $0.00$ Modificadores       Km2       %         g $16.00$ $14.81$ d $10.00$ $9.26$ e $6.00$ $5.56$ a $0.00$ $0.00$ h $71.00$ $65.74$ i $0.00$ $0.00$ x $0.00$ $0.00$ x $0.00$ $0.00$ x $0.00$ $0.00$ x $0.00$ $0.00$ n $75.00$ $69.44$ b $4.00$ $3.70$ s $0.00$ $0.00$ n $6.00$ $5.56$                                                                                                    |
| $\begin{array}{c cccc} C & 15.00 & 13.89 \\ \hline O & 0.00 & 0.00 \\ \hline R & 0.00 & 0.00 \\ \hline \end{array} \\ \hline \hline Modificadores & Km2 & \% \\ \hline \hline g & 16.00 & 14.81 \\ d & 10.00 & 9.26 \\ e & 6.00 & 5.56 \\ a & 0.00 & 0.00 \\ h & 71.00 & 65.74 \\ i & 0.00 & 0.00 \\ h & 71.00 & 65.74 \\ i & 0.00 & 0.00 \\ x & 0.00 & 0.00 \\ x & 0.00 & 0.00 \\ x & 0.00 & 0.00 \\ x & 0.00 & 0.00 \\ x & 0.00 & 0.00 \\ x & 0.00 & 0.00 \\ s & 0.00 & 0.00 \\ h & 3.70 \\ s & 0.00 & 0.00 \\ n & 6.00 & 5.56 \\ \hline \end{array}$                                                                                                    |
| $\begin{array}{c ccccc} O & 0.00 & 0.00 \\ \hline R & 0.00 & 0.00 \\ \hline \\ \hline \\ Modificadores & Km2 & \% \\ \hline \\ g & 16.00 & 14.81 \\ d & 10.00 & 9.26 \\ e & 6.00 & 5.56 \\ a & 0.00 & 0.00 \\ h & 71.00 & 65.74 \\ i & 0.00 & 0.00 \\ h & 71.00 & 65.74 \\ i & 0.00 & 0.00 \\ x & 0.00 & 0.00 \\ x & 0.00 & 0.00 \\ v & 0.00 & 0.00 \\ v & 0.00 & 0.00 \\ k & 75.00 & 69.44 \\ b & 4.00 & 3.70 \\ s & 0.00 & 0.00 \\ n & 6.00 & 5.56 \\ \hline \end{array}$                                                                                                    |
| $\begin{tabular}{ c c c c c } \hline R & 0.00 & 0.00 \\ \hline \hline Modificadores & Km2 & \% \\ \hline g & 16.00 & 14.81 \\ d & 10.00 & 9.26 \\ e & 6.00 & 5.56 \\ a & 0.00 & 0.00 \\ h & 71.00 & 65.74 \\ i & 0.00 & 0.00 \\ h & 71.00 & 65.74 \\ i & 0.00 & 0.00 \\ x & 0.00 & 0.00 \\ x & 0.00 & 0.00 \\ v & 0.00 & 0.00 \\ v & 0.00 & 0.00 \\ k & 75.00 & 69.44 \\ b & 4.00 & 3.70 \\ s & 0.00 & 0.00 \\ n & 6.00 & 5.56 \\ \hline \end{tabular}$                                                                                                    |
| $\begin{array}{c ccccc} \mbox{Modificadores} & \mbox{Km2} & \mbox{\%} \\ \hline g & 16.00 & 14.81 \\ \mbox{d} & 10.00 & 9.26 \\ \mbox{e} & 6.00 & 5.56 \\ \mbox{a} & 0.00 & 0.00 \\ \mbox{h} & 71.00 & 65.74 \\ \mbox{i} & 0.00 & 0.00 \\ \mbox{x} & 0.00 & 0.00 \\ \mbox{x} & 0.00 & 0.00 \\ \mbox{v} & 0.00 & 0.00 \\ \mbox{v} & 0.00 & 0.00 \\ \mbox{k} & 75.00 & 69.44 \\ \mbox{b} & 4.00 & 3.70 \\ \mbox{s} & 0.00 & 0.00 \\ \mbox{n} & 6.00 & 5.56 \\ \hline \end{array}$                                                                                                    |
| $\begin{array}{c ccccccccccccccccccccccccccccccccccc$                                                                                                    |
| $ \begin{array}{cccccccccccccccccccccccccccccccccccc$                                                                                                    |
|                                                                                                    |
| $\begin{array}{cccccccccccccccccccccccccccccccccccc$                                                                                                    |
| a       0.00       0.00         h       71.00       65.74         i       0.00       0.00         x       0.00       0.00         v       0.00       0.00         k       75.00       69.44         b       4.00       3.70         s       0.00       0.00         n       6.00       5.56                                                                                                    |
| h       71.00       65.74         i       0.00       0.00         x       0.00       0.00         v       0.00       0.00         k       75.00       69.44         b       4.00       3.70         s       0.00       0.00         n       6.00       5.56                                                                                                    |
| i 0.00 0.00<br>x 0.00 0.00<br>v 0.00 0.00<br>k 75.00 69.44<br>b 4.00 3.70<br>s 0.00 0.00<br>n 6.00 5.56                                                                                                    |
| x         0.00         0.00           v         0.00         0.00           k         75.00         69.44           b         4.00         3.70           s         0.00         0.00           n         6.00         5.56                                                                                                    |
| v         0.00         0.00           k         75.00         69.44           b         4.00         3.70           s         0.00         0.00           n         6.00         5.56                                                                                                    |
| k 75.00 69.44<br>b 4.00 3.70<br>s 0.00 0.00<br>n 6.00 5.56                                                                                                    |
| b 4.00 3.70<br>s 0.00 0.00<br>n 6.00 5.56                                                                                                    |
| s 0.00 0.00<br>n 6.00 5.56                                                                                                    |
| n 6.00 5.56                                                                                                    |
|                                                                                                    |
| c 0.00 0.00                                                                                                    |
| 7.00 6.48                                                                                                    |

Figura 24. Ejemplo de resultados conseguidos para la zona de Andalucía, expresando en km2 y % la dominancia de cada *tipo*, *tipo de substrato* y *modificador*.

## 5.2. Estimación a partir de la Leyenda FAO

Una opción adicional del sistema FCCas consiste en la aproximación a la clasificación FCC a partir de la clasificación natural del sistema FAO (FAO-UNESCO, 1974), a nivel de fase. Dicha aproximación se basa en los resultados de estudios previos de correlación realizados por la División de Fomento de Tierras y Aguas de FAO (Nachtergaele, 1995), tras análisis de los datos del Mapa de Suelos del Mundo, escala 1:5 millones.

Esta opción resulta especialmente útil cuando no se dispone de la información básica que caracteriza a la *unidad-suelo* que queremos evaluar, aunque si se conoce su clasificación natural segun el sistema FAO. Para ello se selecciona la opción "Estimación desde la Clasificación FAO" del "Menú Principal" (Figura 2), se facilitan los datos de la clasificación y se obtienen los resultados tal y como aparece en el ejemplo de la <u>Figura 25.</u>

Estimación por la leyenda de suelo de FAO

Simbolo del Mapa de Suelos de FAO Lk 60-2 a

Fase ST

Clase FCC estimada: L'Chb (0 - 8%)

Figura 25. Ejemplo de estimación a partir de la clasificación natural de FAO.

## 5.3. Diagnóstico y Recomendación sobre Manejo

El sistema FCCas es capaz de realizar evaluaciones de fertilidad natural a nivel de *unidades-suelo* individualmente consideradas. Esta clasificación FCC va acompañada de un diagnóstico o comentario de las características definitorias de la *unidad-suelo* evaluada y de las prácticas de manejo que se consideran más convenientes (Nachtergaele, 1995).

Para ello se selecciona la opción "Diagnosis y Manejo" del "Menú Principal" (Figura 2), se facilitan los datos de entrada y se obtienen los resultados tal y como aparece en el ejemplo de la Figura 26.

Figura 26. Ejemplo de una evaluación individual y del informe diagnóstico correspondiente.

## 6. Herramientas

Como opciones adicionales, el sistema FCCas incluye una serie de herramientas que se recogen en el menú de la <u>Figura 27</u>. Básicamente se refieren a la opción de reindexar ficheros de datos de entrada, y al cambio de idioma. Tal y como se indica en el menú de la <u>Figura 28</u> se puede seleccionar la lengua, entre ingés, español y francés, en la que se desee que funcione el sistema FCCas.

| MENU DE HERRAMIENTAS                                                              |        |
|-----------------------------------------------------------------------------------|--------|
| <ol> <li>Reindexar datos</li> <li>Cambiar Idioma</li> <li>Salir al DOS</li> </ol> |        |
| H Explicación<br>R Regresar                                                       |        |
| Figura 27. Menú de herrami                                                        | entas. |

| MENU DE CAMBIO DE LENGUAJE |  |
|----------------------------|--|
| 1 Inglés                   |  |
| 2 Español<br>3 Francés     |  |
| H Explicación              |  |
| R Regreso                  |  |
|                            |  |

Figura 28. Menú de cambio de idioma.

## 7. Referencias Bibliográficas

- Buol, S.W., 1972. Soil Fertility Capability Classification. Agronomic-Economic Research on Tropical Soils. Annual Report, Soil Sci. Dept., North Carolina St. Univ.
- De la Rosa, D., Moreno, J.A., Garcia, L.V. and Almorza, J., 1992. MicroLEIS: A microcomputer-based Mediteranean land evaluation information system. Soil Use and Management, 8, 89-96.
- FAO-ISRIC-CSIC, 1995. SDBm: A Multilingual Soil Database. FAO World Soil Res. Rep. 81. Roma.

FAO-UNESCO, 1974. FAO Soil Legend. In: Soil Map of the World 1:5.000.000 Vol.I.

UNESCO, Paris.

- Nachtergaele, F. 1995. Derived Soil Properties: interpretation programs and related data files. In: FAO, Digital Soil Map of the World (DSMW) CD-ROM (Version 3.5), Rome.
- Sanchez, P.A., Couto, W. and Buol, S.W., 1982. The Fertility Capability Soil Clasification System: interpretation, applicability and modification. Geoderma, 27: 283-309.
- Smith, Ch. W., 1989. The Fertility Capability Classification System. 3rd Approximation. Ph Thesis, Dpt. Soil Sci., North Carolina Univ., Raleigh.
- USDA, 1951. Soil Survey Manual. Soil Cons. Serv., USDA Handbook 18, Washington, DC.
- USDA, 1954. Diagnosis and Improvement of Saline and Alkali Soils. USDA Handbook 60, Washingtond, DC.
- USDA, 1975. Soil Taxonomy. Soil Cons. Serv., USDA Handbook 436, Washington, DC.

# Apéndice A. Lista de Variables

| Característica de suelo              | Código SDBm | Tipo de dato |  |  |
|--------------------------------------|-------------|--------------|--|--|
| Longitud                             | LON         | Carácter     |  |  |
| Latitud                              | LAT         | Carácter     |  |  |
| Altitud                              | ELEV        | Entero       |  |  |
| Area                                 |             | Real         |  |  |
| Pendiente                            | SLGR        | Entero       |  |  |
| Textura suelo                        | TEX1        | Enumerado    |  |  |
| Textura subsuelo                     | TEX1        | Enumerado    |  |  |
| Pedregosidad suelo                   |             | Entero       |  |  |
| Pedregosidad subsuelo                |             | Entero       |  |  |
| Dias saturación agua                 |             | Entero       |  |  |
| Chroma del suelo                     | COL1        | Entero       |  |  |
| Chroma de moteados                   |             | Entero       |  |  |
| Regimen de humedad                   | SMTR        | Enumerado    |  |  |
| Dias subsuelo seco                   |             | Entero       |  |  |
| Capacidad cambio catiónico           |             | Real         |  |  |
| Saturación en Al                     | AL          | Real         |  |  |
| pH                                   | PH          | Real         |  |  |
| Fe <sub>2</sub> O <sub>3</sub> libre |             | Real         |  |  |
| Arcilla                              | CL          | Real         |  |  |
| Hue                                  | COL1        | Entero       |  |  |
| Estructura                           | STR1        | Enumerado    |  |  |
| pH en 1N NaF                         |             | Real         |  |  |
| Test de campo NaF                    |             | Booleano     |  |  |
| Arcilla expansiva                    |             | Entero       |  |  |
| Minerales alterables                 |             | Entero       |  |  |
| Suma de bases                        |             | Real         |  |  |
| Potasio                              | K           | Real         |  |  |
| Carbonatos                           |             | Booleano     |  |  |
| Conductividad eléctrica              | EC          | Entero       |  |  |
| Sodio                                | NA          | Entero       |  |  |
| Moteado de jarosita                  |             | Booleano     |  |  |

## Apéndice B. Documentación Técnica

## **B.1. Ficheros de Instalación**

Una vez instalado correctamente el programa FCCas, los ficheros que figuraran en el directorio \FCCAS serán los siguientes:

| Nombre del fichero | Descripción                               |
|--------------------|-------------------------------------------|
|                    |                                           |
| FCCAS.EXE          | Programa principal                        |
| FCCASINS.EXE       | Programa de instalación                   |
| ENSTRING.MEM       | Variables de memoria del texto en inglés  |
| SPSTRING.MEM       | Variables de memoria del texto en español |
| FRSTRING.MEM       | Variables de memoria del texto en francés |
| FAO.PCX            | Pantalla de presentación                  |
| FCC.PCX            | Pantalla de presentación                  |
| FCCAS.PCX          | Pantalla de presentación                  |
| CONTINENT.DBF      | Datos de continentes                      |
| REGION.DBF         | Datos de regiones                         |
| PAÍS.DBF           | Datos de paises                           |
| ZONES.DBF          | Datos de zonas                            |
| SOILS.DBF          | Datos de suelos                           |
| FCC.DBF            | Clasificación FCC                         |
| REGIONS.NTX        | Indices de datos de regiones              |
| PAÍS.NTX           | Indices de datos de paises                |
| ZONES.NTX          | Indices de datos de zonas                 |
| SOILS.NTX          | Indices de datos de suelos                |
| FCC.NTX            | Indices de clasificación FCC              |

A su vez, en los directorios \FCCAS\INPUT y \FCCAS\OUTPUT se localizaran los ficheros correspondientes a datos de entrada y resultados, respectivamente.

## **B.2.** Campos de los Ficheros de Datos

Base de datos: CONTINEN.DBF

| Campo     | Tipo | Longitud | Dec | Descripción          |
|-----------|------|----------|-----|----------------------|
| CONTINENT | С    | 3        | 0   | Código de continente |
| NAME      | С    | 25       | 0   | Nombre de continente |

### Base de datos: REGIONS.DBF

| Campo     | Tipo | Longitud | Dec | Descripción          |
|-----------|------|----------|-----|----------------------|
| CONTINENT | С    | 3        | 0   | Código de continente |
| REGION    | С    | 3        | 0   | Código de región     |
| NAME      | С    | 40       | 0   | Nombre de región     |

### Base de datos: PAÍS.DBF

| Campo     | Tipo | Longitud | Dec | Descripción          |
|-----------|------|----------|-----|----------------------|
| CONTINENT | С    | 3        | 0   | Código de continente |
| REGION    | С    | 3        | 0   | Código de región     |
| PAÍS      | С    | 3        | 0   | Código de pais       |
| NAME      | С    | 25       | 0   | Nombre de país       |

### Base de datos: ZONES.DBF

| Campo     | Tipo | Longitud | Dec | Descripción          |
|-----------|------|----------|-----|----------------------|
| CONTINENT | С    | 3        | 0   | Código de continente |
| REGION    | С    | 3        | 0   | Código de región     |
| PAÍS      | С    | 3        | 0   | Código de país       |
| ZONE      | С    | 3        | 0   | Código de zona       |
| NAME      | С    | 25       | 0   | Nombre de zona       |
|           |      |          |     |                      |

Base de datos: SOILS.DBF

| Campo     | Tipo | Longitud | Dec | Descripción                          |
|-----------|------|----------|-----|--------------------------------------|
| CONTINENT | С    | 3        | 0   | Código de continente                 |
| REGION    | С    | 3        | 0   | Código de región                     |
| PAÍS      | С    | 3        | 0   | Código de pais                       |
| ZONE      | С    | 3        | 0   | Código de zona                       |
| CODE      | С    | 6        | 0   | Código de suelo                      |
| NAME      | С    | 30       | 0   | Nombre de suelo                      |
| LONG      | С    | 8        | 0   | Longitud                             |
| LAT       | С    | 7        | 0   | Latitud                              |
| ALT       | Ν    | 4        | 0   | Altitud                              |
| AREA      | Ν    | 7        | 2   | Area representativa                  |
| SLOPE     | Ν    | 2        | 0   | Pendiente                            |
| TYPE      | С    | 1        | 0   | Textura suelo                        |
| STRATA    | С    | 1        | 0   | Textura subsuelo                     |
| DASOISAT  | Ν    | 3        | 0   | Dias de saturación del suelo         |
| CHRSOIL   | Ν    | 1        | 0   | Chroma del suelo                     |
| CHRMOTT   | Ν    | 1        | 0   | Chroma de moteados                   |
| MOISTREG  | С    | 2        | 0   | Regimen de humedad                   |
| DASUBSDRY | Ν    | 3        | 0   | Dias seco el subsuelo                |
| CEC20EFF  | Ν    | 3        | 0   | CEC en 0-20 cm                       |
| CEC20PH7  | Ν    | 3        | 0   | CEC a pH=7 en 0-20 cm                |
| CEC20PH82 |      | N 3      |     | 0 CEC a pH=8.2 en 0-20 cm            |
| ALSAT     | Ν    | 3        | 0   | Saturación de aluminio               |
| ALHPH7    | Ν    | 3        | 0   | Acidez de saturación a pH=7          |
| ALHPH82   | Ν    | 3        | 0   | Acidez de saturación a pH=8.2        |
| PH60      | Ν    | 4        | 1   | pH en 0-60 cm.                       |
| FE2O3     | Ν    | 3        | 0   | Fe <sub>2</sub> O <sub>3</sub> libre |
| CLAY      | Ν    | 3        | 0   | Contenido en arcilla                 |
| HUE       | С    | 6        | 0   | Hues                                 |
| STRUCT    | С    | 2        | 0   | Estructura                           |
| PHNAF     | Ν    | 4        | 1   | pH a 1 <i>N</i> NaF                  |
| TESTNAF   | L    | 1        | 0   | Test NaF                             |
| EXPCLAY   | Ν    | 3        | 0   | Arcilla expansiva                    |
| WEATHMIN  | Ν    | 3        | 0   | Minerales alterables                 |

| SUMBASES | Ν | 4 | 1 | Suma de bases             |
|----------|---|---|---|---------------------------|
| Κ        | Ν | 4 | 1 | K de cambio               |
| CACO3    | L | 1 | 0 | CaCO <sub>3</sub> libre   |
| EC       | Ν | 2 | 0 | Conductividad eléctrica   |
| CEC60    | Ν | 3 | 0 | CEC en 0-60 cm            |
| NA60     | Ν | 3 | 0 | Na de cambio en 0-60 cm   |
| JAROMOTT | L | 1 | 0 | Moteados de jarosita      |
| GRAVTYPE | Ν | 3 | 0 | Pedregosidad del suelo    |
| GRAVSTRA | Ν | 3 | 0 | Pedregosidad del subsuelo |
|          |   |   |   |                           |

### Base de datos: FCC.DBF

| Campo    |    | Tipo | Longitud | Dec   | Descripción                    |
|----------|----|------|----------|-------|--------------------------------|
| CONTINEN | JT | С    | 3        | 0     | Código de continente           |
| REGION   |    | С    | 3        | 0     | Código de región               |
| PAÍS     | С  | 3    | 0        | Códig | go de país                     |
| ZONE     |    | С    | 3        | 0     | Código de zona                 |
| CODE     |    | С    | 6        | 0     | Código de suelo                |
| TYPE     |    | С    | 1        | 0     | Código textura suelo           |
| STRATA   |    | С    | 1        | 0     | Código textura subsuelo        |
| G        |    | L    | 1        | 0     | Modificador gley               |
| D        |    | L    | 1        | 0     | Modificador seco               |
| E        |    | L    | 1        | 0     | Modificador CEC baja           |
| А        |    | L    | 1        | 0     | Modificador toxicidad aluminio |
| Н        |    | L    | 1        | 0     | Modificador acidez             |
| Ι        |    | L    | 1        | 0     | Modificador alta fijación P    |
| Х        |    | L    | 1        | 0     | Modificador amorfos            |
| V        |    | L    | 1        | 0     | Modificador vertisol           |
| Κ        |    | L    | 1        | 0     | Modificador baja reserva K     |
| В        |    | L    | 1        | 0     | Modificador reacción básica    |
| S        |    | L    | 1        | 0     | Modificador salinidad          |
| Ν        |    | L    | 1        | 0     | Modificador nátrico            |
| С        |    | L    | 1        | 0     | Modificador arcilla cat        |
| APOST1   |    | С    | 1        | 0     | Modificador pedregosidad 1     |
| APOST2   |    | С    | 2        | 0     | Modificador pedregosidad 2     |
| SLOPE    |    | Ν    | 2        | 0     | Modificador pendiente          |

| COMP_G   | L | 1 |   | 0 | Completa gley                    |
|----------|---|---|---|---|----------------------------------|
| COMP_D   | L | 1 |   | 0 | Completa seco                    |
| COMP_E   |   | L | 1 |   | 0 Completa CEC baja              |
| COMP_A   | L | 1 |   | 0 | Completa toxicidad aluminio      |
| COMP_H   | L | 1 |   | 0 | Completa acido                   |
| COMP_I   | L | 1 |   | 0 | Completa elevada fijación P      |
| COMP_X   | L | 1 |   | 0 | Completa amorfos                 |
| COMP_V   | L | 1 |   | 0 | Completa vertisol                |
| COMP_K   | L | 1 |   | 0 | Completa baja reserva K          |
| COMP_B   |   | L | 1 |   | 0 Completa reacción básica       |
| COMP_S   |   | L | 1 |   | 0 Completa salinidad             |
| COMP_N   | L | 1 |   | 0 | Completa nátrico                 |
| COMP_C   |   | L | 1 |   | 0 Completa arcilla cat           |
| COMPLETE | L | 1 |   | 0 | Completa todos los modificadores |
|          |   |   |   |   |                                  |

## **B.3. Ficheros Fuente**

| Nombre fichero | Descripción                            |  |  |
|----------------|----------------------------------------|--|--|
|                |                                        |  |  |
| FCC.PRG        | Programa principal                     |  |  |
| INPZONE.PRG    | Entrada de datos de zona               |  |  |
| INDATA.PRG     | Entrada de datos de suelo              |  |  |
| IMPSDBM.PRG    | Importa datos desde SDBm               |  |  |
| IMPORT.PRG     | Importa datos desde ficheros estandard |  |  |
| REMOVE.PRG     | Elimina zona o suelo                   |  |  |
| OUTPRES.PRG    | Resultados de evaluación               |  |  |
| INDIVID.PRG    | Evaluación individual                  |  |  |
| FAO74.PRG      | Estimación desde leyenda FAO           |  |  |
| TOOLS.PRG      | Menú de herramientas                   |  |  |
| HELP.PRG       | Ayuda de entrada de datos              |  |  |
| SCREEN1.PRG    | Primera pantalla de entrada de datos   |  |  |
| SCREEN2.PRG    | Segunda pantalla de entrada de datos   |  |  |
| SCREEN3.PRG    | Tercera pantalla de entrada de datos   |  |  |
| SCREEN4.PRG    | Cuarta pantalla de entrada de datos    |  |  |

SCREEN5.PRG STORE.PRG VIEW.PRG VIEWGRAP.PRG **IMPASCII.PRG IMPDBASE.PRG** DELZONE.PRG DELDATA.PRG **RESULTS.PRG** FDISPLAY.PRG INDCLAS.PRG INDEX.PRG CHANLANG.PRG **GRAPHIC.PRG** ERRMANAG.PRG UPDATE.PRG CREAZONE.PRG CREACOUN.PRG CREAREG.PRG CREACONT.PRG NOMBRES.PRG ZONERES1.PRG **ZONERES2.PRG** ZONERES3.PRG CREAGRAP.PRG FILESELE.PRG SUMMARY.PRG CARATULA.PRG HELPFAO.PRG ENSTRING.PRG SPSTRING.PRG FRSTRING.PRG

Quinta pantalla de entrada de datos Almacenamiento de datos Visualización de fichero de datos Visualización de ficheros gráficos Importación de ficheros ASCII Importación de ficheros dBase Eliminación de datos de zona Eliminación de datos de suelo Creación de resultados Visualización de ficheros de resultados Clasificación individual Reindesar ficheros de bases de datos Menu de cambio de lengua Elaboración de histogramas Manejo de errores Actualizar datos de importación Crear resultados por zonas Crear resultados por paises Crear resultados por regiones Crear resultados por continentes Buscar resultados por ficheros Crear resultados tabulares Crear resultados CSV Crear resúmenes de resultados Crear resúmenes gráficos de resultados Seleccionar ficheros Crear ficheros con resúmenes de resultados Mostrar pantallas de presentación Ventana de ayuda para estimación FAO Crear variables de memoria en inglés Crear variables de memoria en español Crear variables de memoria en francés

## **B.4. Librerías**

| FCC.LIB     | Librería con todos los ficheros objetos |
|-------------|-----------------------------------------|
| CLIP100.LIB | Librería de uso general                 |

## **B.5.** Interfases

| RTLINK FI FCCAS, | Para unir ficheros objetos y construir ficheros ejecutables |
|------------------|-------------------------------------------------------------|
| HELP LIB FCC,    |                                                             |
| CLIP100          |                                                             |